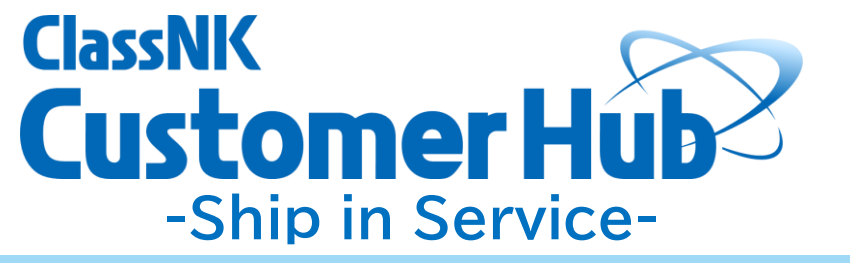

# Operation Manual

**Survey Operations Division** 

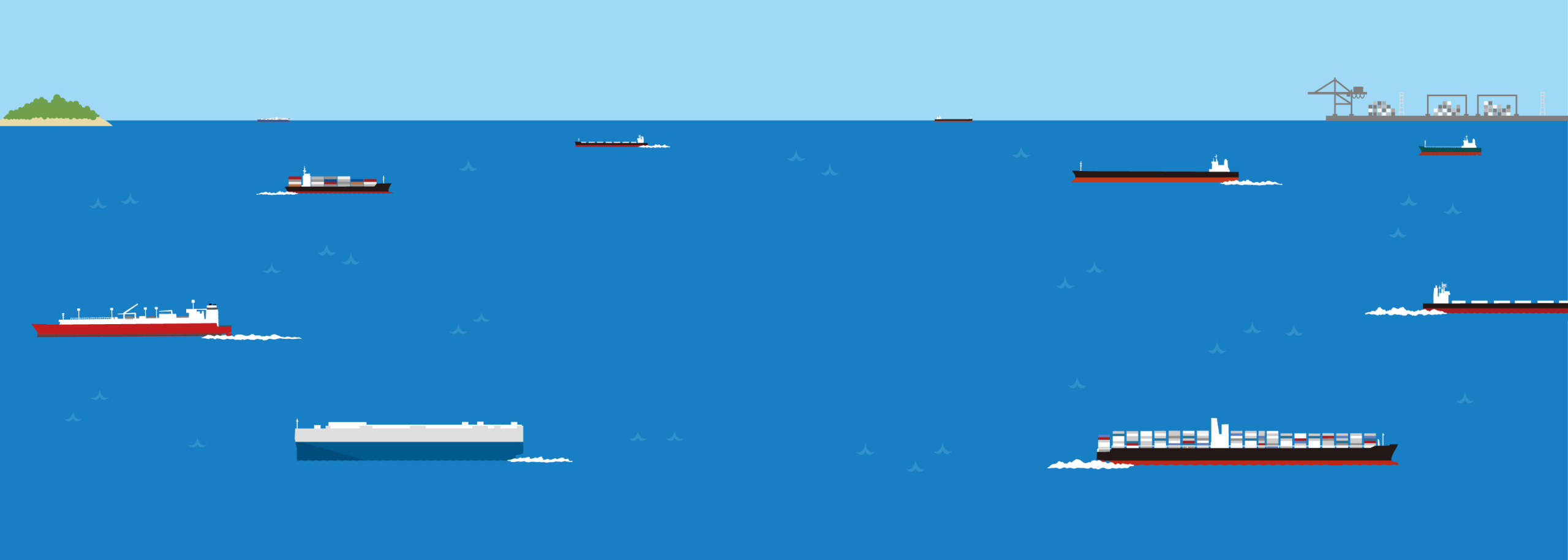

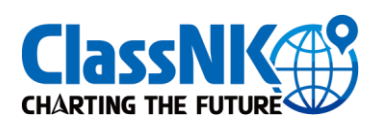

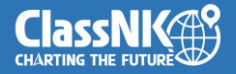

## What is Customer Hub? ?

The purpose of this service is to establish a seamless portal site that can be conveniently used by shipowners and management companies. In addition to the existing functions of NK-SHIPS, it aims for a smooth procedure where applications can be made while checking the certificates and status as well as function as a hub for other systems (Our web service and other external ship management software).

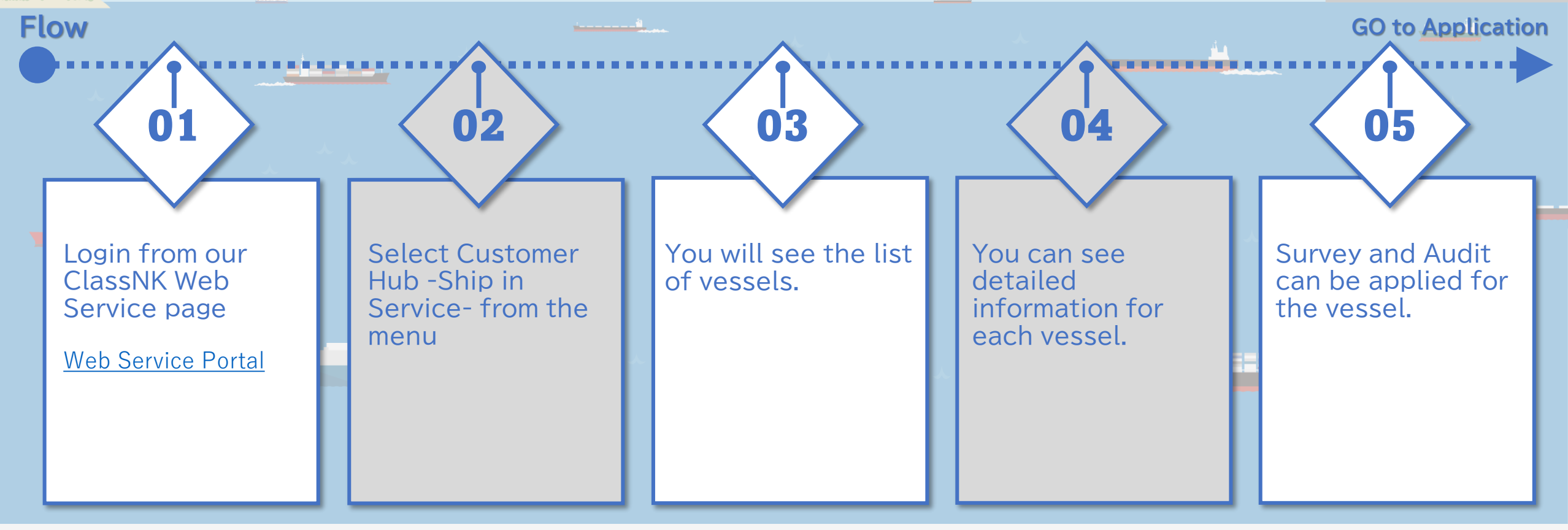

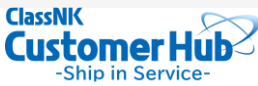

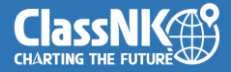

#### LOG IN → Web Service Portal

Login from the link below to access the Customer Hub - Ship in Service -

⇒ <u>Web Service Portal</u>

If you do not have a NK-SHIPS ID, please apply for an account first from the link below.

⇒ <u>Applications</u>

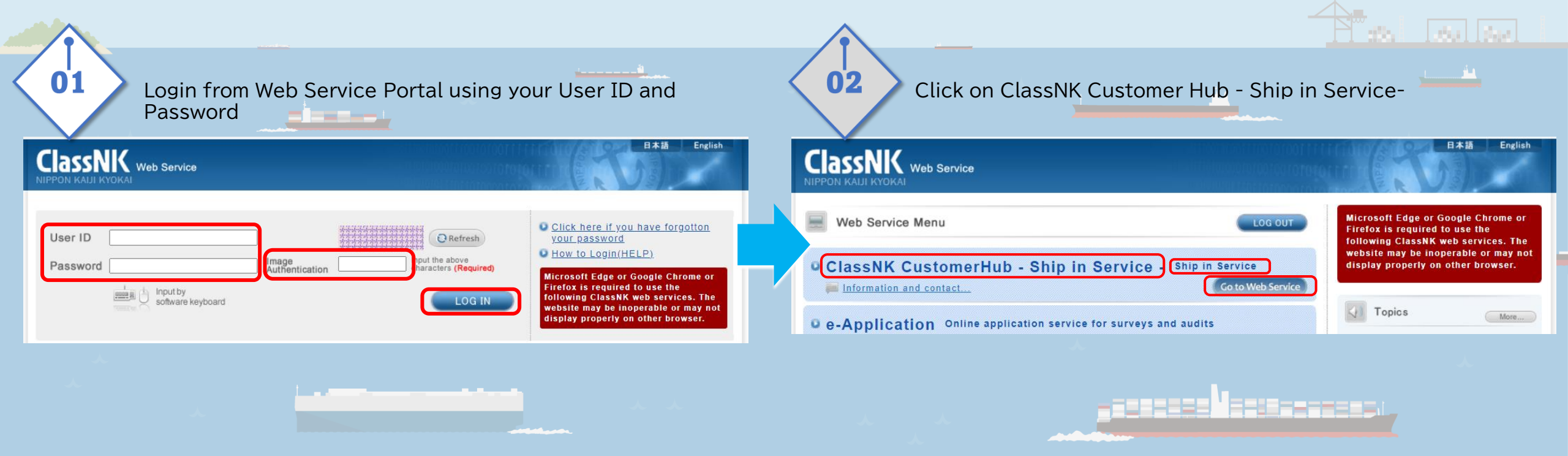

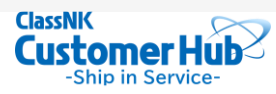

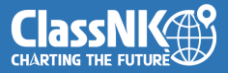

### -Ship in Service- Summary of our Top page

| 03 - Ship in Service - 🚊 Vessel List 😐 Ticket Box 🐵 Setting 🕐 Help 🐊 😹 Customer Hub 🕘                                                | }→ | Navigation                                                                                                    | Menu                                                                                                    |  |  |
|----------------------------------------------------------------------------------------------------|----|----------------------------------------------------------------------------------------------------|----------------------------------------------------------------------------------------------------|--|--|
| ClassNK<br>Customer Hub<br>- ship in Service -<br>Wideet                                                                             |    | <ul> <li>Vessel List</li> <li>Ticket Box</li> <li>Setting</li> <li>Help</li> <li>Customer Hub</li> </ul>                                                                                                    | You will see the list of vessels on this page<br>Ticket Box (currently unavailable)<br>You will be able to add to your widget and plugin from this page<br>Help<br>Notification (currently unavailable)<br>Menu for Customer Hub. Currently only Ship in Service is<br>available<br>Login user icon |  |  |
| Vessel List 124 in total DS Show only MyList filter# Q. Stop Name/Class No/1990                                                      |    |                                                                                                    | A                                                                                                    |  |  |
| ACX DIAMOND /Class No DEDOED/IMD SEG000 *                                                                                            |    | Widget                                                                                                    | (refer to page 5 for more details)                                                                                                    |  |  |
| KALJI MARU / Class No.999999 / IMO 9999999                                                                                           |    | It can be linked to other systems (Our web service and external ship management software % Separate license agreement is required to use the service). Once you click on the icon, you will be transferred to their login page. |                                                                                                    |  |  |
| Due Dels Henry<br>Application                                                                                                    |    | Vessel List                                                                                                    | (refer to page 6 for more details)                                                                                                    |  |  |
| KALJI MARU / Class No.999999 / IMO 9999999<br>Pilag: XXX, Type: GENERAL CARGO<br>Due Data and an an an an an an an an an an an an an |    | You will be abl<br>Application ca                                                                                                    | e to check the survey status for the vessels you manage.<br>n also be made if necessary.                                                                                                    |  |  |

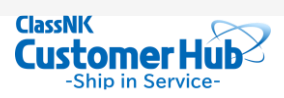

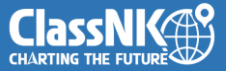

#### About the Widget

From "Setting" you can select your desired software to show on your widget.

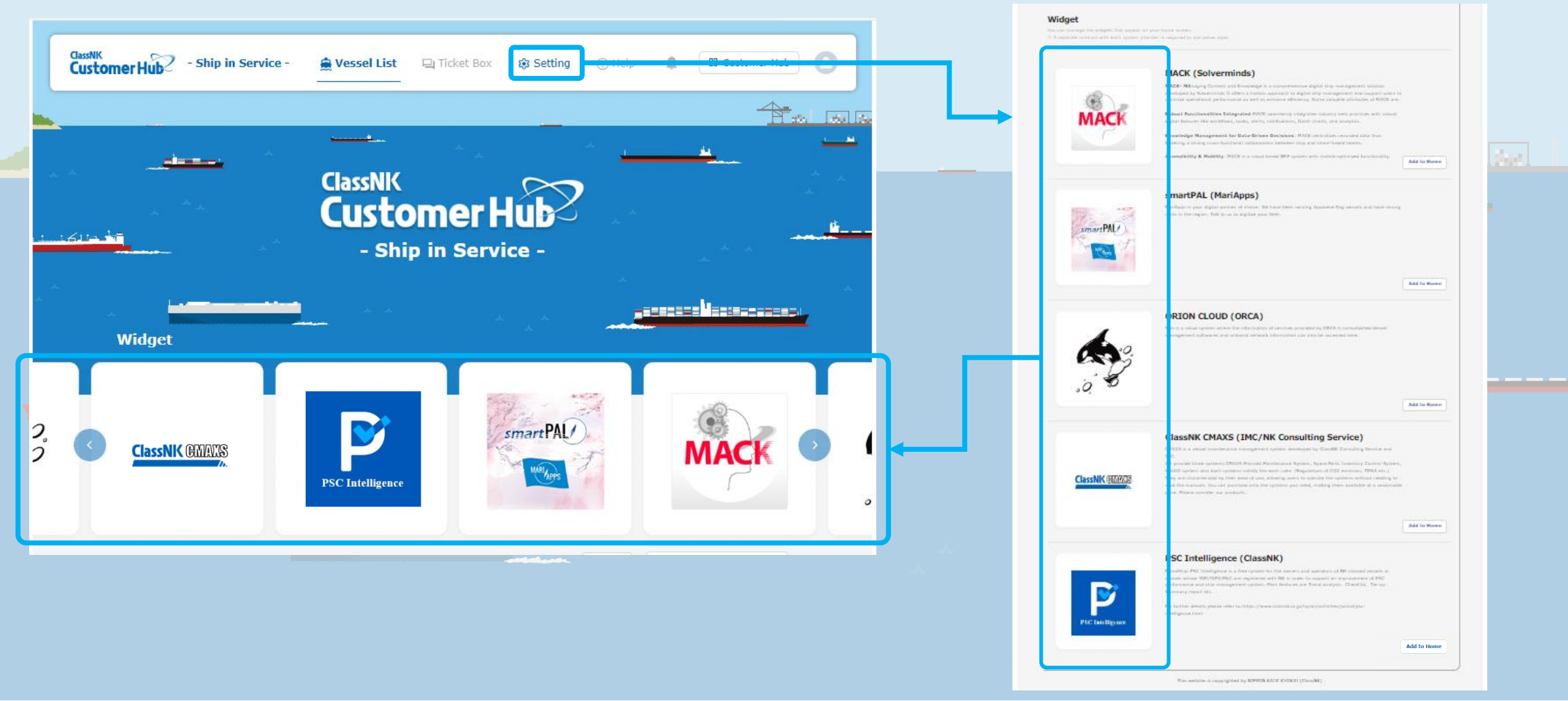

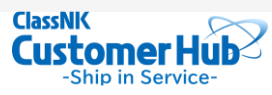

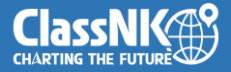

#### About the Vessel List

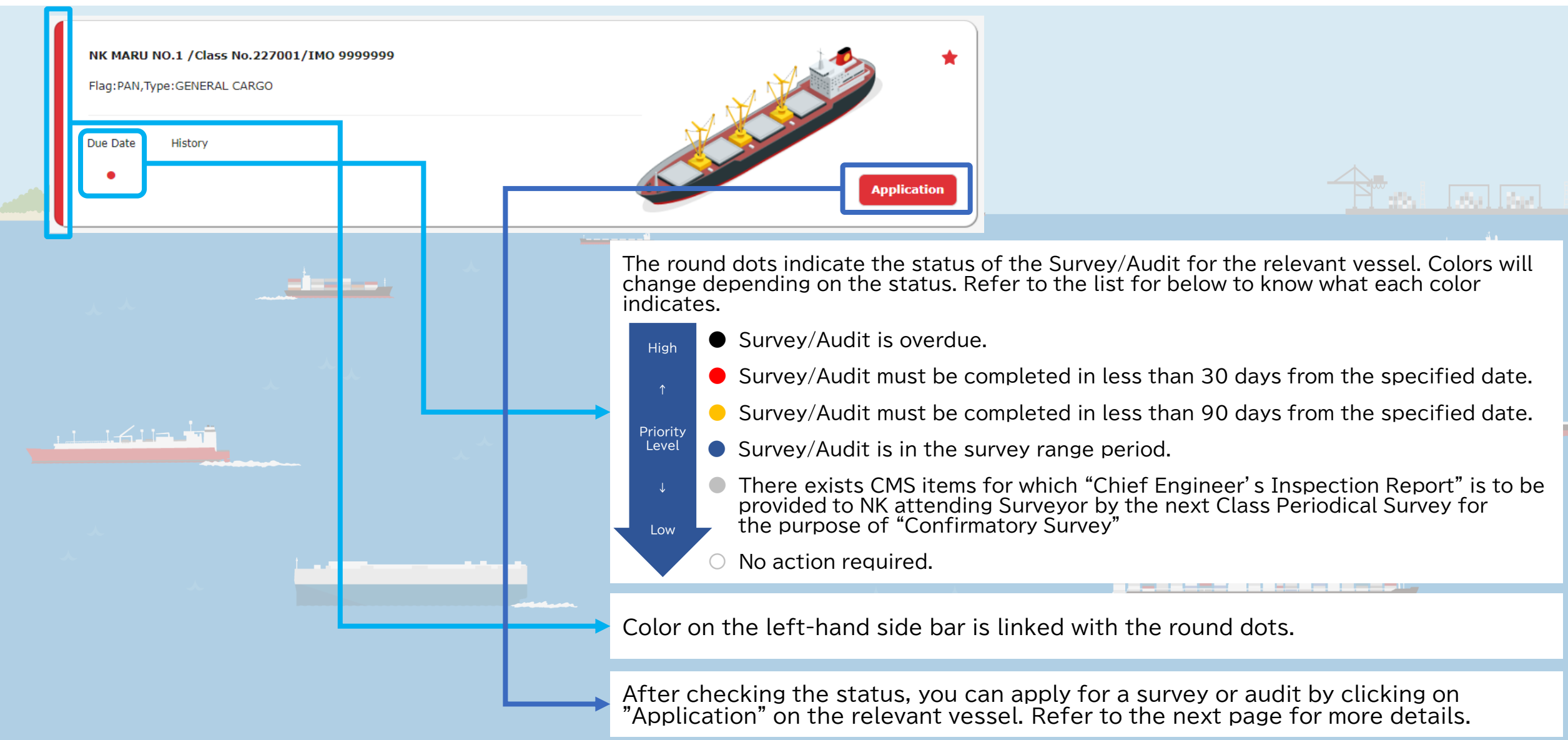

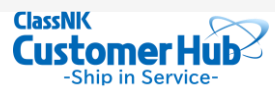

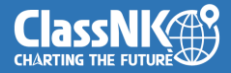

#### About the Status(Survey)

Once clicking on "Application" you will see the Status (Survey) page. On this page you will be able to check the Survey status, Kind of Surveys (Periodical), Kind of Audit, Survey/Audit Due/Range Date in detail. Furthermore, survey and audit application can be made via this page.

| Menu Status(Survey)        | Status(Audit/Inspection) History(Survey) | History(Audit/Inspection) Particular                   | AIS Info                |       | Application will be made through "e-Applica                                                 |
|----------------------------|------------------------------------------|--------------------------------------------------------|-------------------------|-------|---------------------------------------------------------------------------------------------|
|                            |                                          |                                                        | Apply for               | urvey | (refer to the next page for details)                                                        |
| Status(Survey)             | oplication                               |                                                        | from h                  | re    | *If you already have an account under NK-S<br>you will be able to use the e-Application wit |
| 0 Condition(s) & 1 Note(s) | have been set out.                       |                                                        | Anniversary Date:02 Feb |       |                                                                                             |
| Certificate (Class/Insta.) |                                          |                                                        | Extended -              |       |                                                                                             |
| 🖹 Class -                  | Applied Final                            | 02 Feb 2026                                            |                         |       |                                                                                             |
| Survey Item                | Kind of Surveys                          | Due/Range Date                                         | Postponed               |       |                                                                                             |
| Hull and Machinery         | Special Survey                           | - 02 Feb 2026                                          |                         |       |                                                                                             |
|                            | Intermediate Survey                      | 02 Nov 2022 - 02 May 2023 o                            | r                       |       |                                                                                             |
|                            | Annual Survey                            | 02 Nov 2023 - 02 May 2024<br>02 Nov 2021 - 02 May 2022 |                         |       |                                                                                             |
| No.1 Boiler                | Boiler Survey                            | - 08 Feb 2024                                          |                         |       | Company status Kind of Company (Deviadical)                                                 |
| Docking                    | Docking Survey                           | - 08 Feb 2024                                          |                         |       | Survey status, Kind of Surveys (Periodical),                                                |
| No 1 Propeller Shaft       | Prop. Shaft Survey                       | - 08 Feb 2026                                          | **                      |       | of Audit, Survey/Audit Due/Range Date                                                       |
| No.1 Propender Share       | Pron Shaft Survey once every 15 years*   | - 11 Jun 2029                                          |                         |       |                                                                                             |
| No.2 Property Share        | riopi onale ouriey once every 10 years   |                                                        |                         |       |                                                                                             |
| MO                         | Special Survey                           | - 02 Feb 2026                                          |                         |       |                                                                                             |

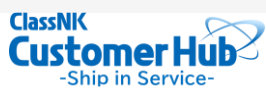

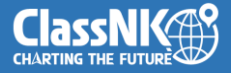

#### e-Application

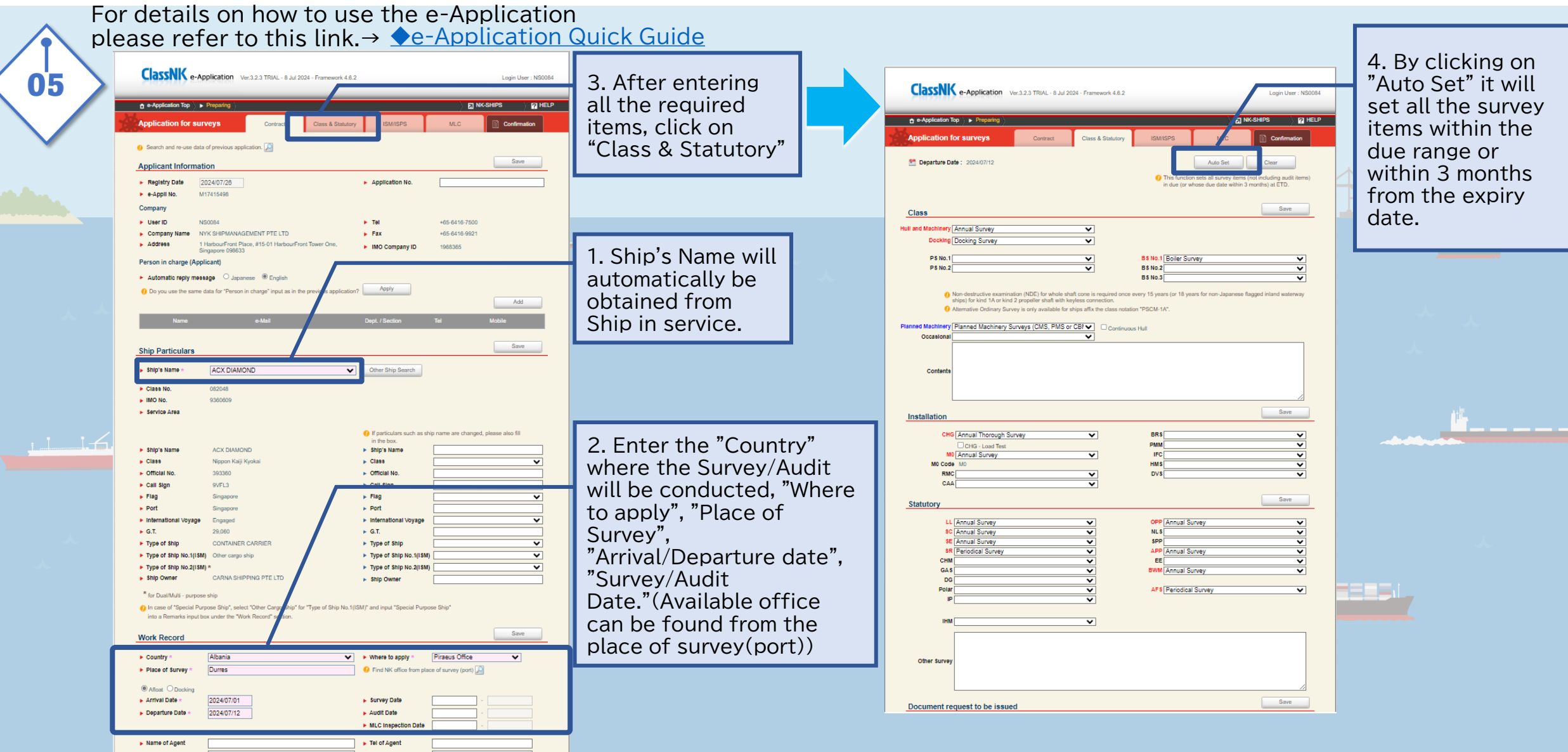

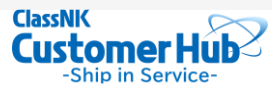